Голосуем за российский дуб – участника международного конкурса «Европейское дерево года - 2019»!

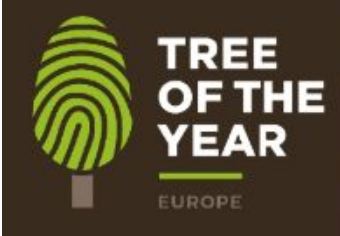

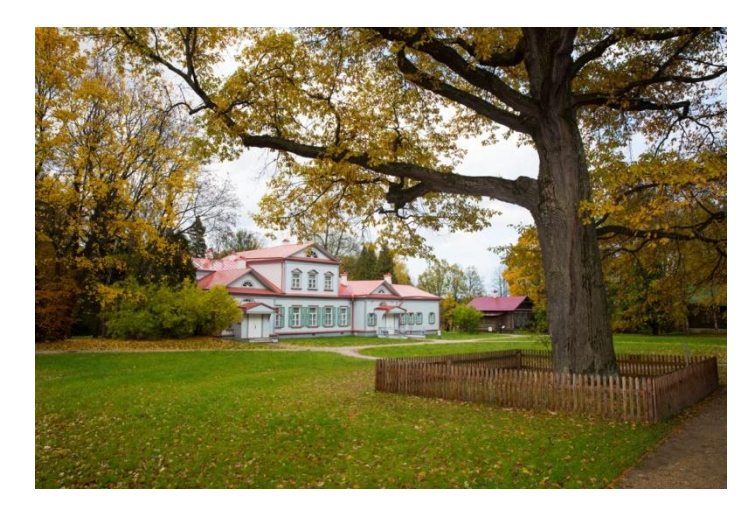

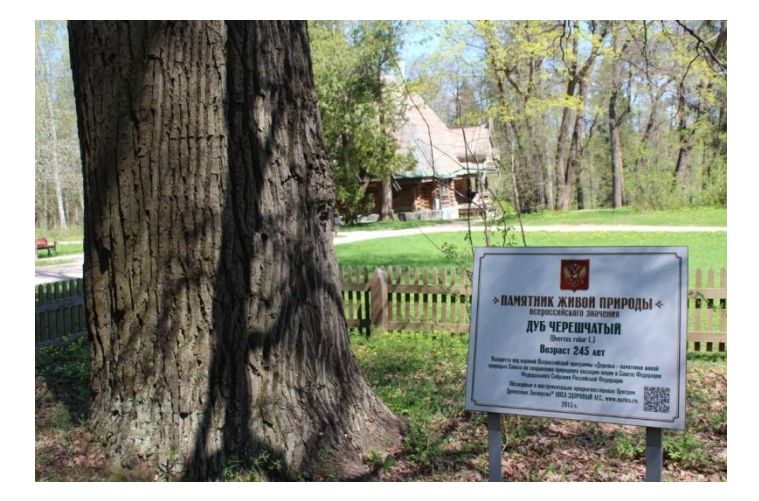

1 февраля на сайте международного конкурса

## www.treeoftheyear.org

началось голосование по выбору

европейского

Дерева года – 2019. В этом году участвуют 15 стран.

Россию представляет победитель национального отборочного этапа, конкурса « Российское дерево года – 2018» -Абрамцевский дуб! Европейскому конкурсу предшествовал национальный отборочный этап - конкурс «Российское дерево года – 2018». Его организатором является НПСА «ЗДОРОВЫЙ ЛЕС».

Из 12-ти претендентов путем открытого всенародного голосования, на сайте всероссийской программы «Деревья – памятники живой природы» <u>www.rosdrevo.ru</u> было выбрано главное дерево страны - могучий дуб, произрастающий в Московской области на территории Государственного историко-художественного и литературного музея-заповедника «Абрамцево». Возраст дуба – 248 лет.

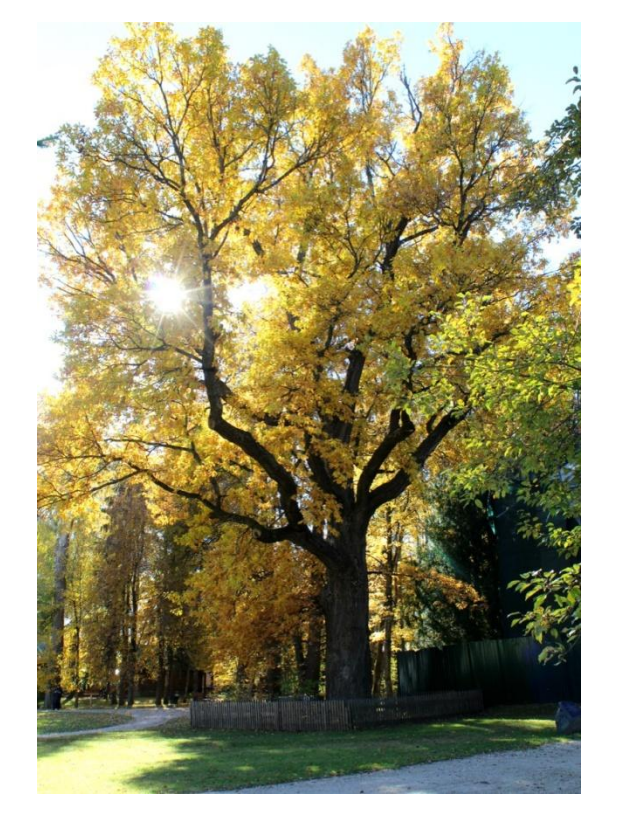

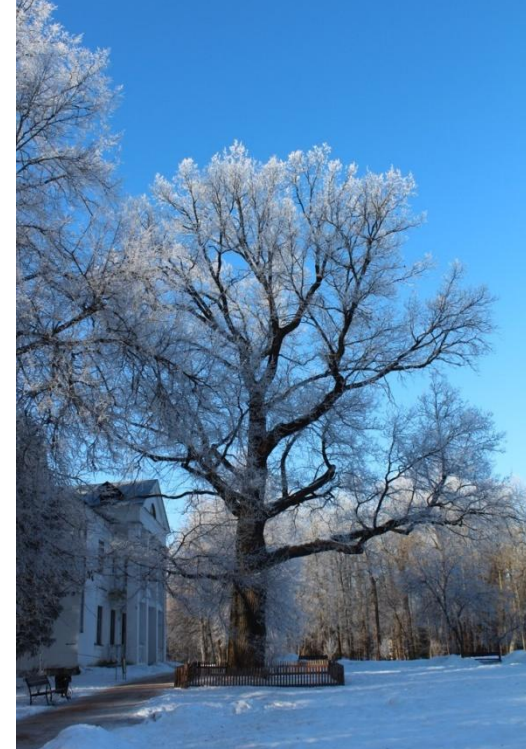

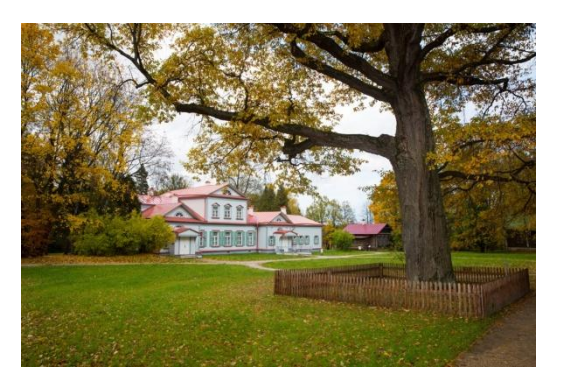

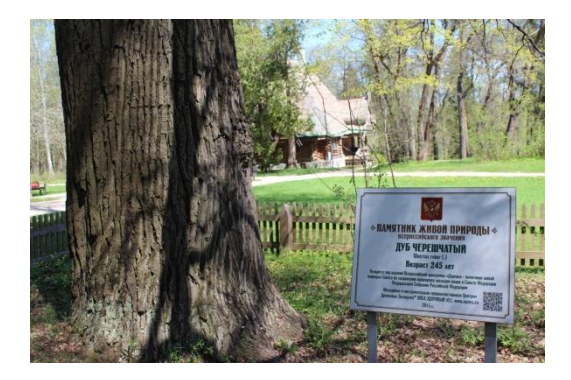

В соответствии с рекомендациями организаторов европейского конкурса, на территории Московской области среди учащихся школ, был проведен детский конкурс рисунка «Абрамцевский дуб, вдохновитель художников и поэтов – российское дерево года 2018». Три работы – победители в младшей возрастной группе отправятся в Брюссель для демонстрации на церемонии награждения победителей европейского конкурса в Европарламенте. Награждение победителей конкурса детского рисунка состоялось 30 января 2019 года в Доме правительства МО.

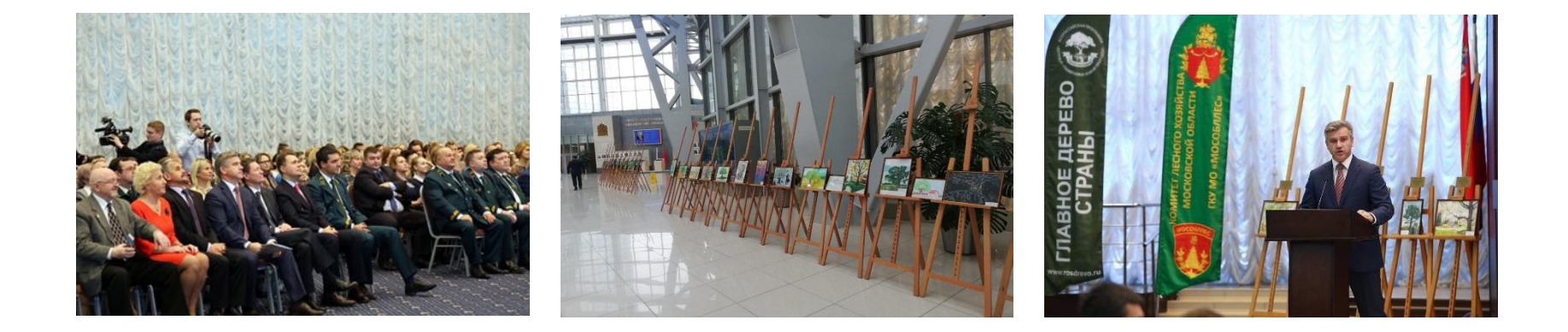

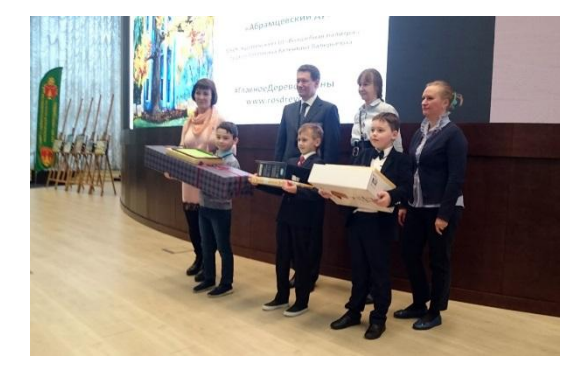

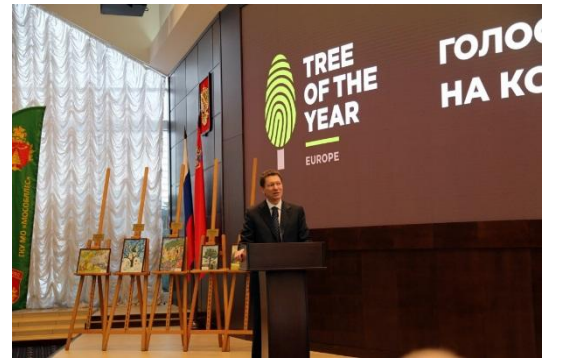

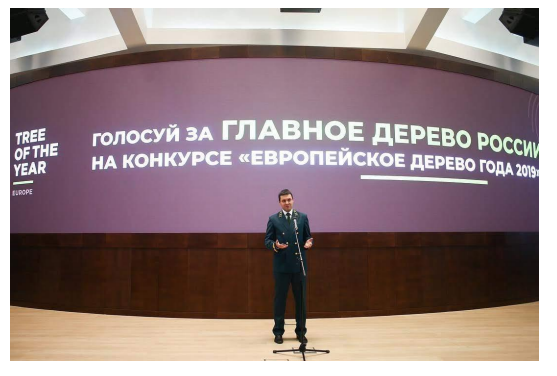

## КАК ГОЛОСОВАТЬ

## ШАГ 1

ВАРИАНТ1: ЗАЙДИ НА САЙТ WWW. ROSDREVO.RU НАЙДИ ИЗОБРАЖЕНИЕ БАННЕРА «ПРОГОЛОСУЙ» И НАЖМИ НА НЕГО. ВАРИАНТ2: ЗАЙДИ НА САЙТ WWW. TREEOFTHEYEAR.ORG НАЙДИ ОПИСАНИЕ АБРАМЦЕВСКОГО ДУБА Проголосуй на конкурсе

«Европейское дерево года 2019»!

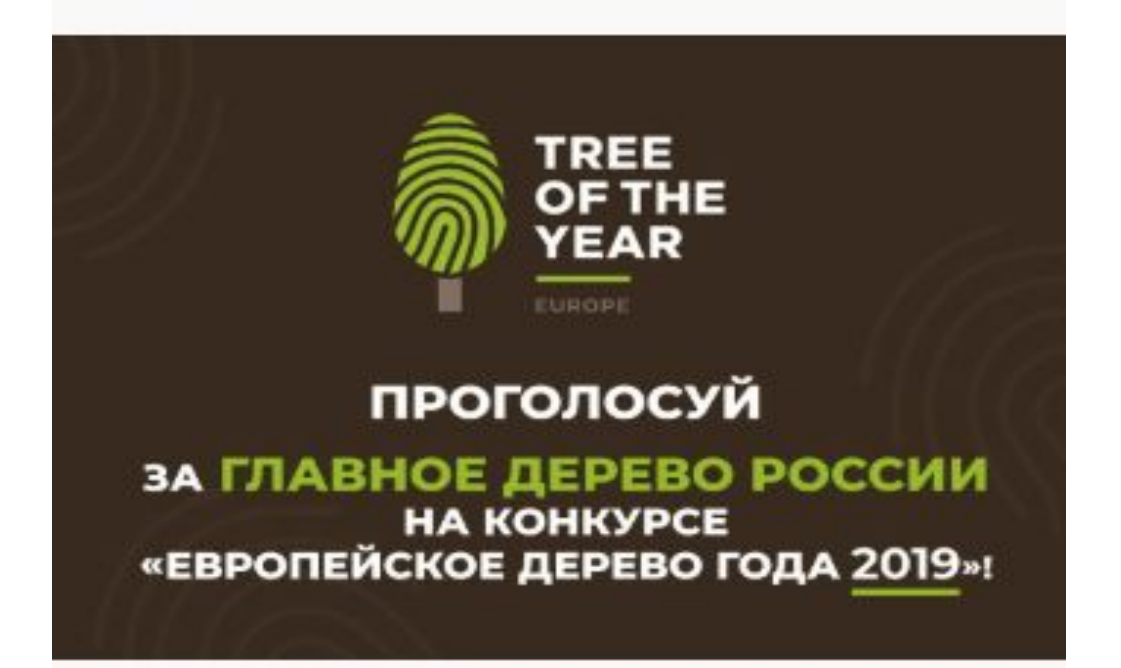

## ШАГ 2: НАЙДИ ОПИСАНИЕ АБРАМЦЕВСКОГО ДУБА. ВЫБЕРИ ЕГО.

#### TREE OF THE YEAR

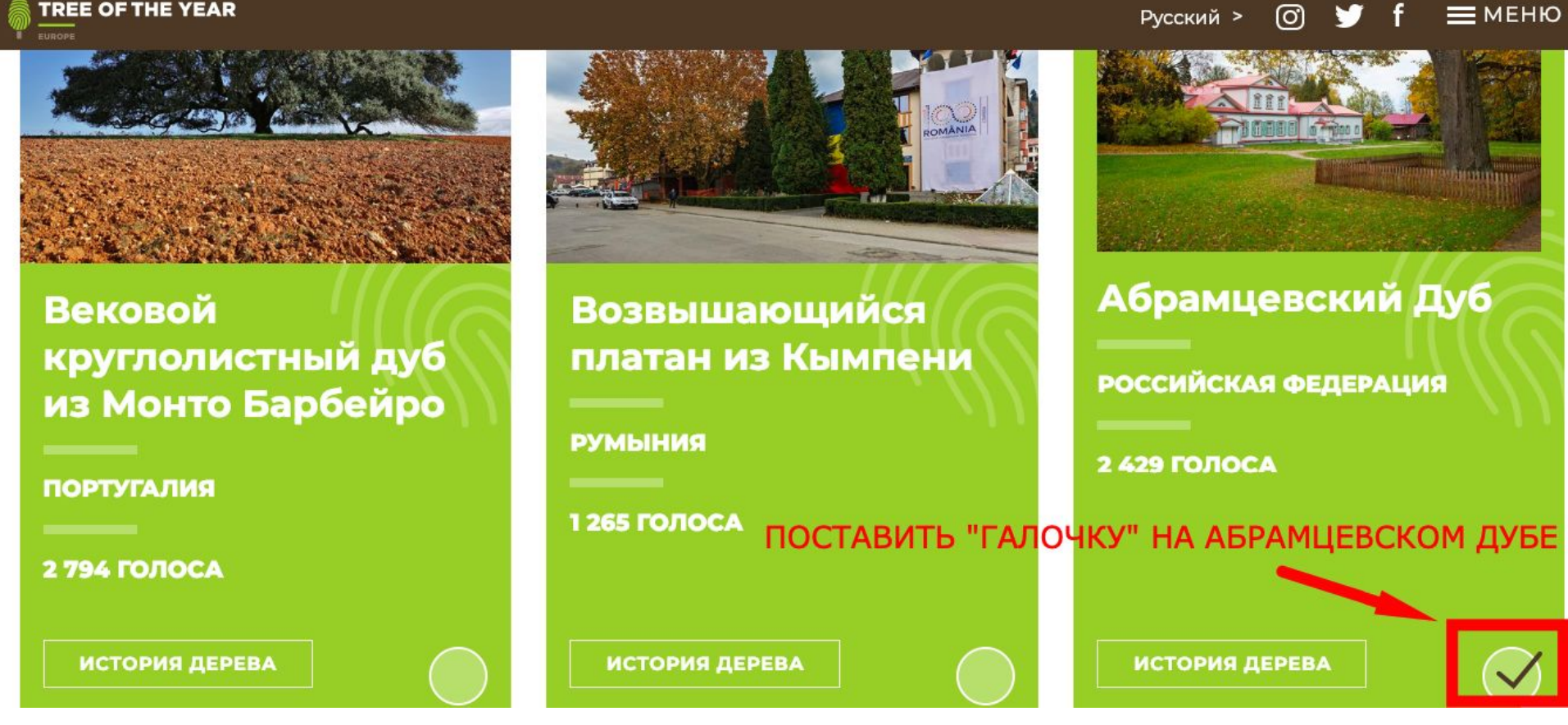

# **ШАГ 3**: ВЫБЕРИ ЕЩЕ ОДНО ЛЮБОЕ ДЕРЕВО.

| 1 336 ГОЛОСА           |            |
|------------------------|------------|
| выбери еще одно дерево |            |
|                        | -          |
| ИСТОРИЯ ДЕРЕВА         | $\bigcirc$ |

## ШАГ 4 : НАЖМИ « ГОЛОСУЙТЕ»

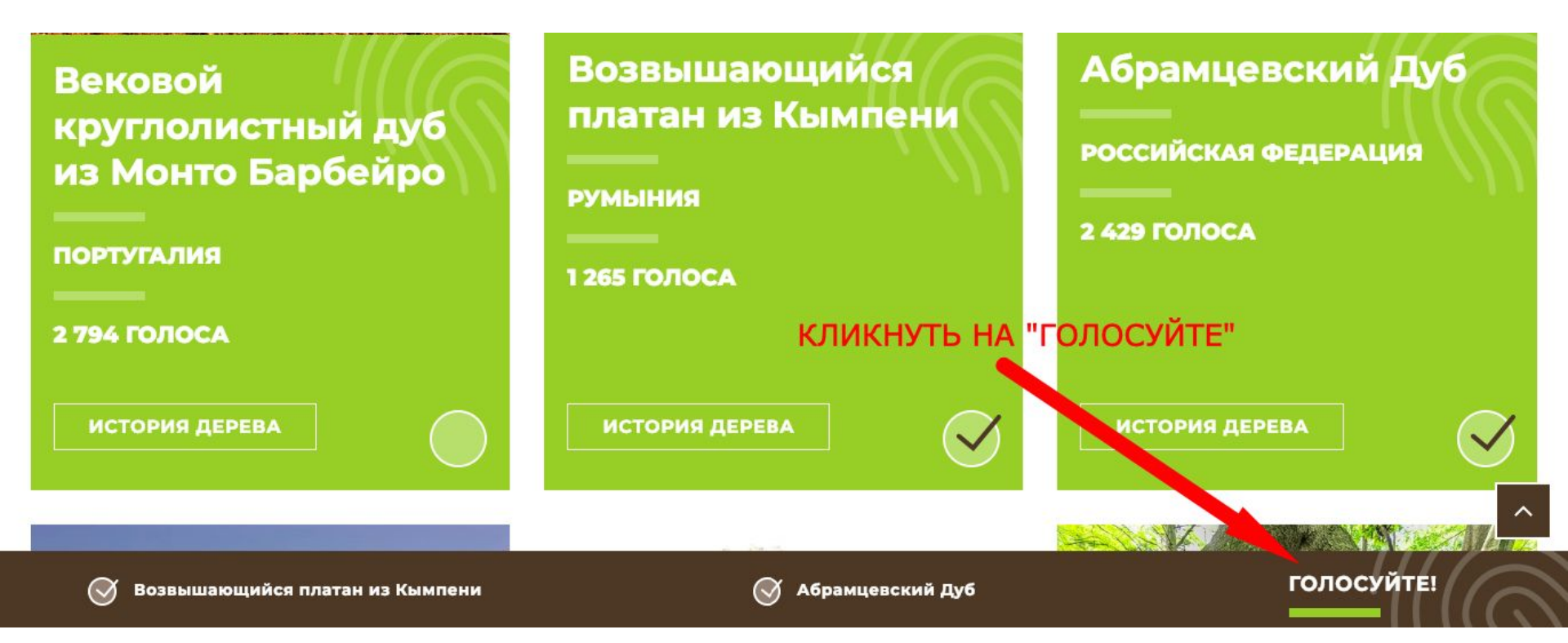

# ШАГ 5: ПРОЧТИ ВНИМАТЕЛЬНО ТЕКСТ И ВВЕДИ СВОЙ

#### E-MAIL

Возвышающийся платан из Кымпени

Мы должны убедиться в том, что это действительно Вы. Введите Ваш e-mail, на который мы отпо авим ссылкуподтверждение с одного электронного адреса можно голосовать только один раз!

#### **РУМЫНИЯ**

Ваш e-mail

Абрамцевский Дуб

РОССИЙСКАЯ ФЕДЕРАЦИЯ

Я согласен с правилами конкурса и с правилами обработки моих электронн

в соответствие с законом ЕС.

Хочу получать новостную рассылку на

📃 указанный мной e-mail

КЛИКНУТЬ ПО СЛОВУ "ГОЛОСОВАТЬ" ГОЛОСОВАТЬ

## ШАГ 6:

ДЛЯ ПОДТВЕРЖДЕНИЯ ГОЛОСОВАНИЯ, ВОЙДИ В СВОЮ ЭЛЕКТРОННУЮ ПОЧТУ, И ПРОЧТИ ПИСЬМО ОТ ОРГАНИЗАТОРОВ КОНКУРСА

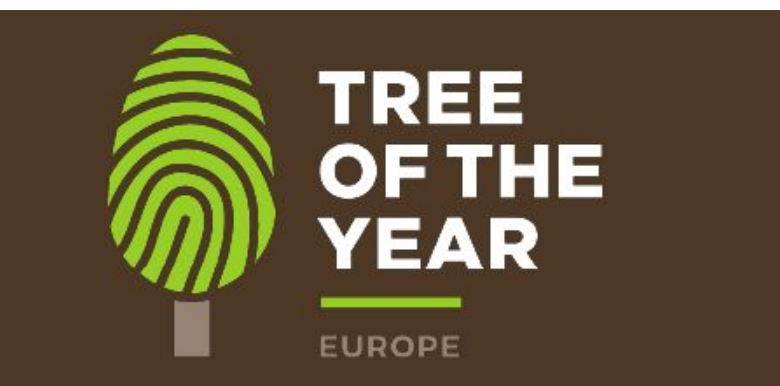

### ПОЖАЛУЙСТА, ПОДТВЕРДИТЕ СВОИ ГОЛОСА

Мы отправили письмо-подтверждение на Ваш электронный адрес. После Вашего подтверждения, Ваши голоса будут приняты

Если Вы не получили письмо, пожалуйста, проверьте папку "Спам"

## **ШАГ 7:** ДЛЯ ПОДТВЕРЖДЕНИЯ ВАШИХ ГОЛОСОВ, ПРОЙДИТЕ ПО ССЫЛКЕ:

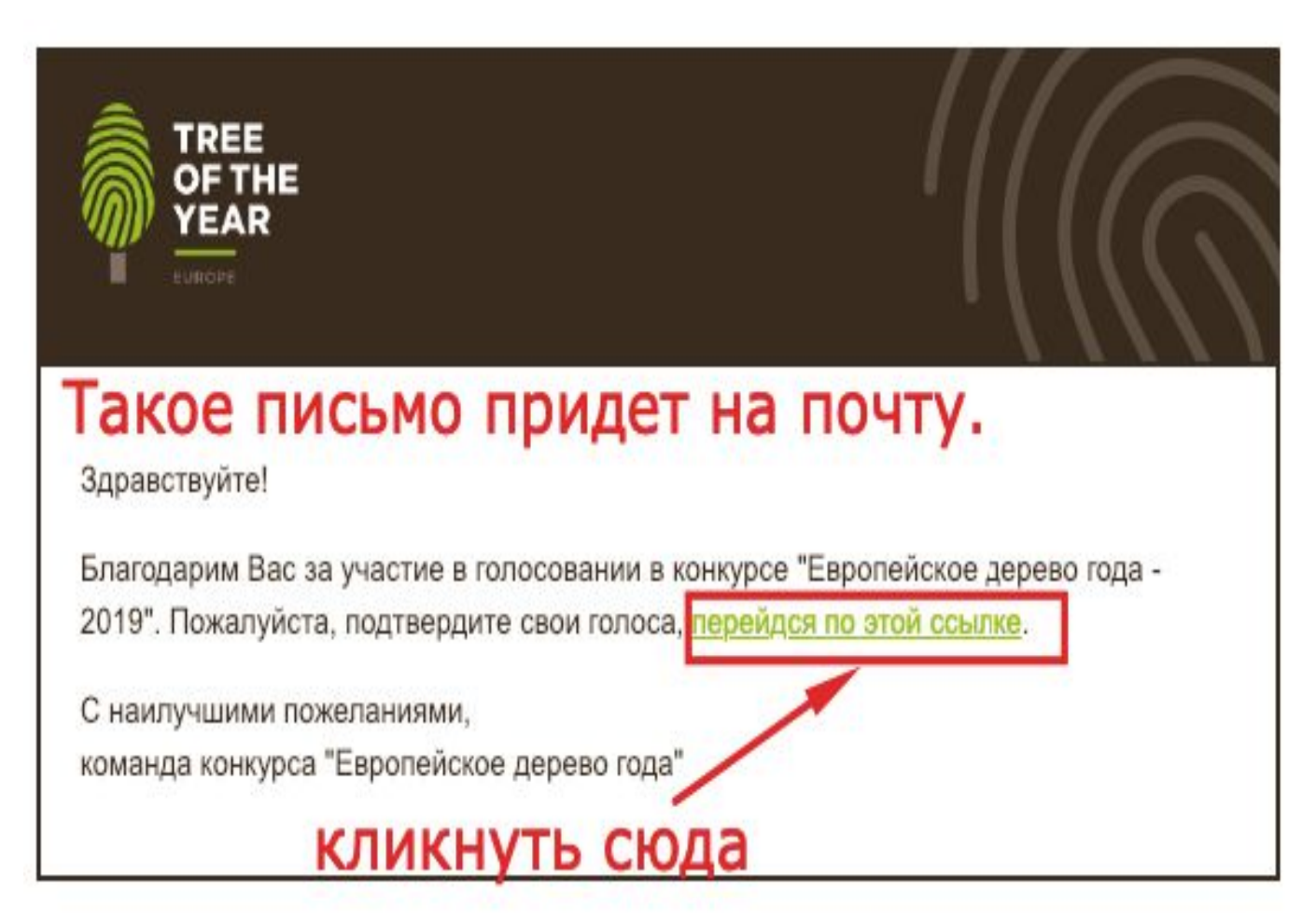

## **ШАГ 8:** ЕСЛИ ВЫ ВСЕ СДЕЛАЛИ ПРАВИЛЬНО, ПОЯВИТСЯ НАДПИСЬ:

# Спасибо! Ваши голоса были приняты

ТОЛЬКО ПОСЛЕ ЭТОГО ВАШЕ ГОЛОСОВАНИЕ УСПЕШНО ЗАВЕРШЕНО!